# Voyons comment copier un texte depuis Internet (format txt) et comment sélectionner du texte.

## 1. Copier/coller du texte depuis Internet

- ouvrez un navigateur et aller sur le site <u>www.formettic.be</u>
- aller sur la page Exercices puis Exercices Textes niveau 1
- choisir dans la 3è colonne le fichier « la recette txt » : le texte s'affiche
- sélectionner tout (.....) et copier le texte (.....)
- ouvrez un nouveau document dans Word, OpenOffice ou LibreOffice
- coller le texte non formaté (.....)
- enregistrer votre document dans le dossier « Exercices prénom » sous le nom « Ex 4 copier depuis Internet ».

### 2. Sélectionner un mot

- sélectionner le mot Ingrédients (avec un ..... clic) et le mettre en majuscules (icône ..... ou menu ..... puis .....)
- idem avec les mots suivants : Consignes, matériel et Préparation

## 3. Copier/coller du texte depuis Internet

 utilisez la méthode du §1 pour copier le fichier « je choisi txt » et le coller à la suite du texte précédent ; montrez au formateur puis enregistrer.

### 4. Sélectionner plusieurs mots contigus

- Sélectionner les mots « chauve-souris » (avec un cliquer .....)
- les supprimer (avec un clic ..... puis Couper ou avec la touche .....
- Supprimer de cette façon :
  Vous n'avez pas à en avoir peur !
  puis
  qu'elle ne quitte jamais cette chambre !
- 5. Sélectionner plusieurs mots NON contigus (avec un ...... + ....... clic ......)
- Dans le 1er texte, sélectionner en une fois les mots suivants : La recette, Ingrédients, Préparation sans les dé-sélectionner, les mettre en rouge en une fois.
- Dans le 2è texte, sélectionner en une fois tous les mots Elle sans les dé-sélectionner, les mettre en rouge en une fois.

### 6. Copier/coller du texte depuis Internet

 utilisez la méthode du §1 pour copier le fichier « Format police txt » et le coller à la suite du texte précédent ; montrez au formateur puis enregistrer.

## 7. Sélectionner plusieurs lignes

- sélectionner la ligne
  Mots en police Arial
- Supprimer en une fois les lignes suivantes : dans Word : avec un clic G dans la ...... dans OOO ou LO : avec un cliquer - ...... : Mots barré Mots en indice Mots en exposant
- Supprimer en une fois les lignes suivantes : Soulignement continu Soulignement épais Soulignement mots soulignement tiret Soulignement double Soulignement point-tiret Soulignement point-tiret Soulignement point-tiret Soulignement vague

### 8. Enregistrer

- Montrez au formateur puis enregistrez à nouveau.